# How to set up Recurring Payments (Auto Pay)

- 1. Visit www.foxrivergrove.org.
- 2. Click on the "Payments" button.

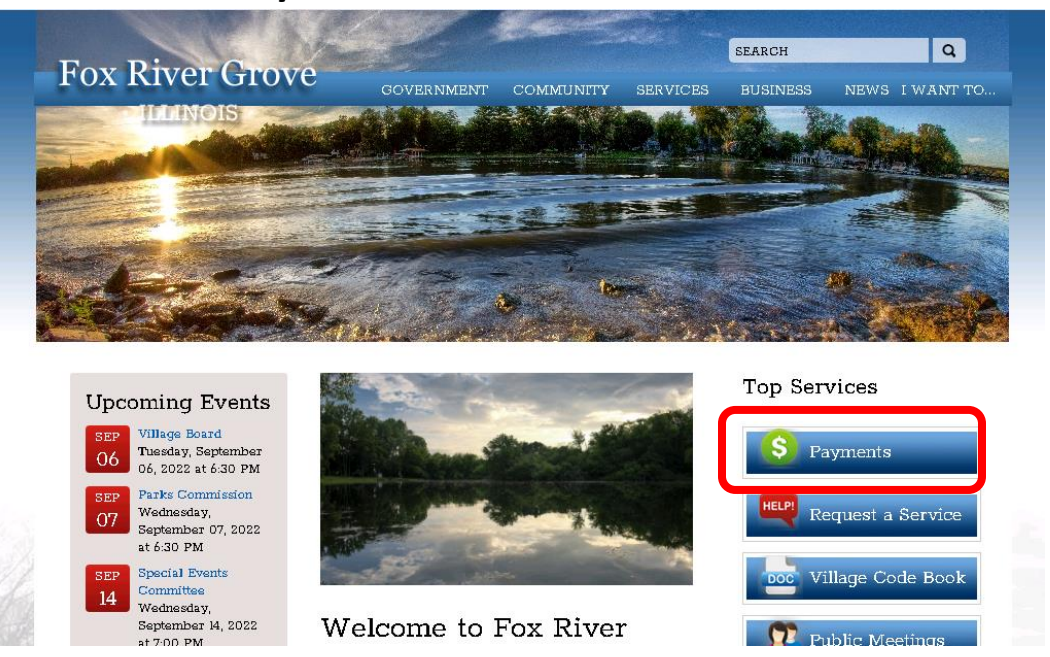

3. Under Water/Sewer Utility Bills, choose the second blue button to "Setup recurring payment/establish a username and password on the payment website".

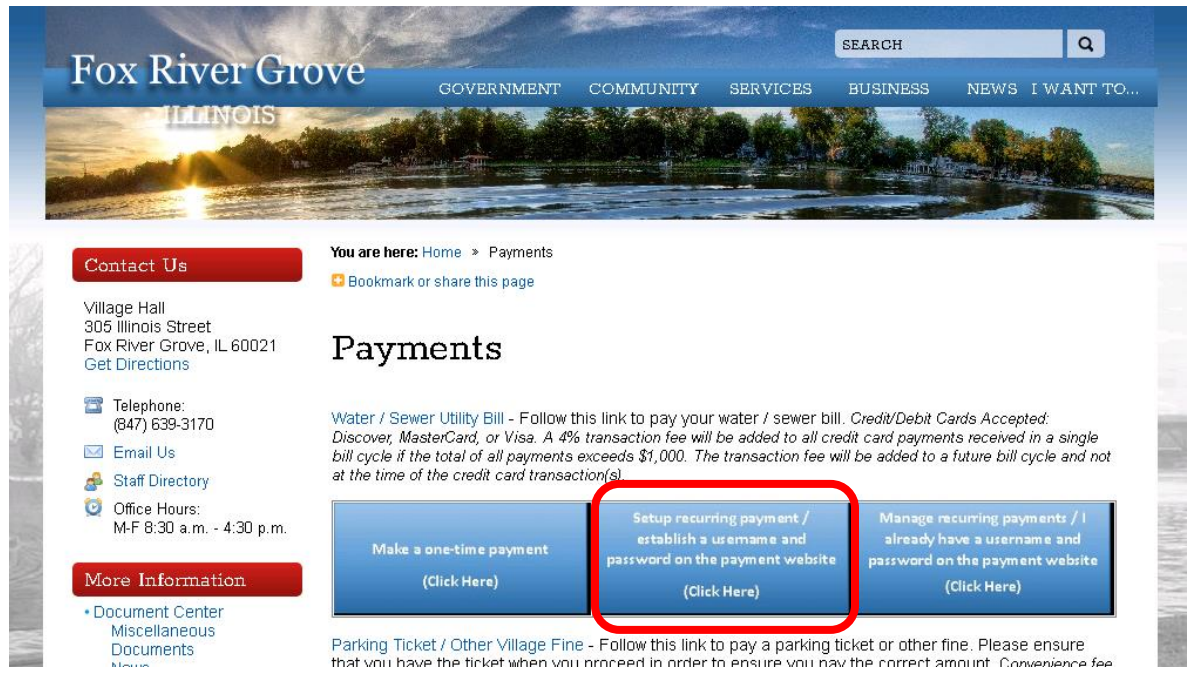

4. Enter your water/sewer account number and click Search.

| .ccessMyGov.com is                             | AccessMyGov.com is now bsaonline.com. Please change your bookmarks and website links. |                                                          |                                                                         |                     |  |
|------------------------------------------------|---------------------------------------------------------------------------------------|----------------------------------------------------------|-------------------------------------------------------------------------|---------------------|--|
| Search: Utility Billing * By: Account Number * |                                                                                       |                                                          |                                                                         |                     |  |
| Utility Bi                                     | l <mark>ling Online Payment Servic</mark><br>Fox River Grove, McHenry & La            | e<br>ke County                                           |                                                                         |                     |  |
| Step 1<br>Use the s                            | : Search<br>earch critera below to<br>arching for your                                | Step 2: Select Record                                    | Step 3: Make Payment                                                    |                     |  |
| record.                                        | ,                                                                                     |                                                          |                                                                         |                     |  |
| etting Started                                 | 4                                                                                     |                                                          |                                                                         |                     |  |
| begin se<br>record.                            | I<br>Ity Billing Online Payment Service. Thi<br>tion in one of the searches below.    | is service allows you to search for a specific record wi | thin the <b>Utility Billing</b> database to make a payment on. To begin | n, please enter the |  |

5. Under Recurring Payments, click "Link your water/sewer account to the payment website (CLICK HERE)".

| iearch: Utility Billing * By: Account Number *                                                                                                    | ٩          | Search |
|----------------------------------------------------------------------------------------------------|------------|--------|
| Utility Billing Online Payment Service<br>Village of Fox River Grove, McHenry & Lake County                                                                                                    |            |        |
| Step 1: Search         Step 2: Select Record         Step 3: Make Payment           Click here to return to this step         Click here to return to this step         Verify your selected record and enter your payment amount. |            |        |
| Account: 01234567890-00                                                                                                    |            |        |
| Name & Address Information<br>VILLAGE OF FRG - VH & PD<br>305 ILLINDIS ST<br>FOX RIVER GROVE, IL 60021                                                                                                    |            |        |
| Additional Record Information By clicking the link below you can view additional information for Account 0205023280-00.                                                                                                    |            |        |
|                                                                                                    |            |        |
| Recurring Payments Link your water/sewer account to the payment website (CLICK HERE)                                                                                                    |            |        |
| Enter the appropriate payment information below. Once you have verified your payment amount click the <b>Make Payment</b> button to continue.                                                                                      |            |        |
| Billing Item                                                                                                    | Balan      | ce     |
| No billing items found with amounts due to pay on.                                                                                                    |            |        |
|                                                                                                    | \$0.0      | 0      |
| Amount Paying:                                                                                                    | \$0.       | 00     |
|                                                                                                    | Make Payme | nt     |
|                                                                                                    |            |        |

6. Register your account by filling out the below information. When finished, click Register.

|                                                                                     | Login |
|-------------------------------------------------------------------------------------|-------|
| Fox River Grove                                                                     |       |
| Let's get you registered<br>Already registered with Village of Fox River Grove, IL? |       |
| FIRST NAME                                                                          |       |
|                                                                                     |       |
| LAST NAME (OR COMPANY NAME)                                                         |       |
|                                                                                     |       |
| EMAIL ADDRESS                                                                       |       |
| Your Password Must                                                                  |       |
| × Be at least eight characters long                                                 |       |
| Have at least one number     Have at least one lower and one uppercase letter       |       |
| × Be entered twice for confirmation                                                 |       |
| PASSWORD                                                                            |       |
|                                                                                     |       |
| PASSWORD CONFIRMATION                                                               |       |
|                                                                                     |       |
| I Accept The Terms Of Use And Privacy Policy                                        |       |
| REGISTER                                                                            |       |

7. You will then get a verification email sent to the email address provided.

8. Check your email and click the "Confirm My Email" button within the email.

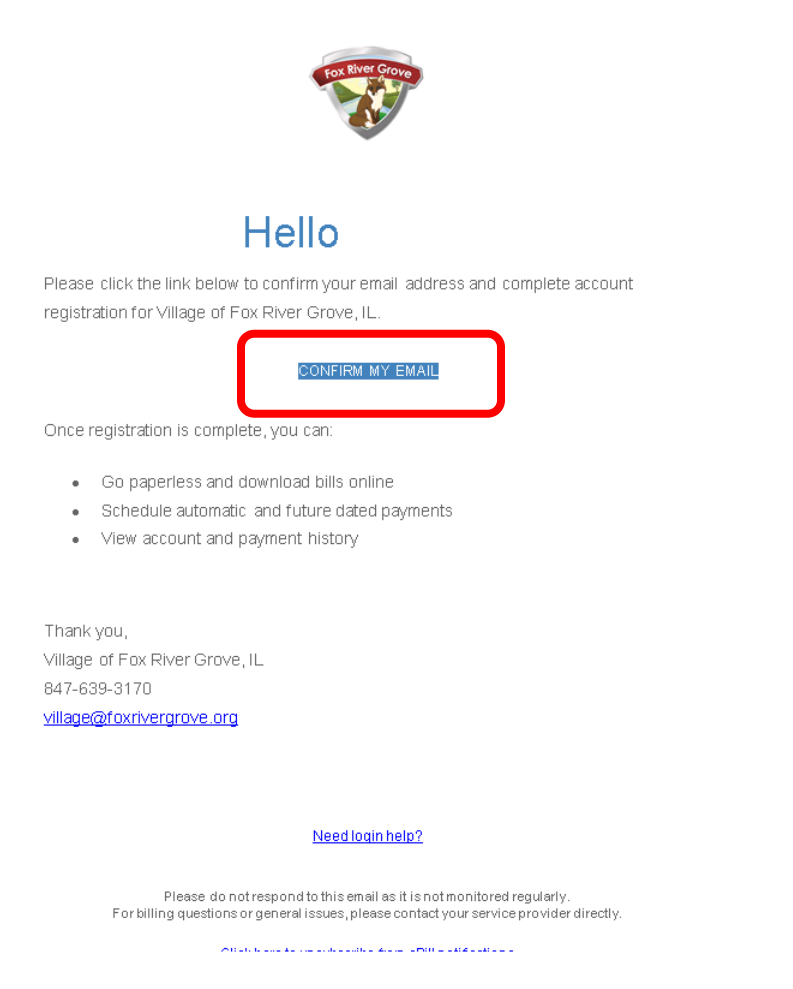

9. Go back to <u>www.foxrivergrove.org</u> and click on Payments.

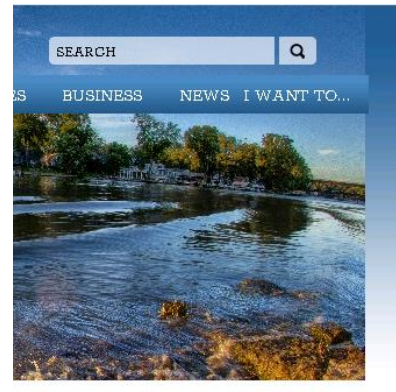

| Top S | Top Services |  |
|-------|--------------|--|
| \$    | Payments     |  |

10. This time, click on the last blue button that says "Manage recurring payments/ I already have a username and password on the payment website".

# Payments

Water / Sewer Utility Bill - Follow this link to pay your water / sewer bill. Credit/Debit Cards Accepted: Discover, MasterCard, or Visa. A 4% transaction fee will be added to all credit card payments received in a single bill cycle if the total of all payments exceeds \$1,000. The transaction fee will be added to a future bill cycle and not at the time of the credit card transaction(s).

| Make a one-time payment<br>(Click Here) | Setup recurring payment /<br>establish a usemame and<br>password on the payment website<br>(Click Here) | Manage recurring payments / I<br>already have a username and<br>password on the payment website<br>(Click Here) |
|-----------------------------------------|----------------------------------------------------------------------------------------------------|----------------------------------------------------------------------------------------------------|
|-----------------------------------------|----------------------------------------------------------------------------------------------------|----------------------------------------------------------------------------------------------------|

Parking Ticket / Other Village Fine - Follow this link to pay a parking ticket or other fine. Please ensure that you have the ticket when you proceed in order to ensure you hav the correct amount. Convenience fee

#### 11. Enter your email address and password and click Log In.

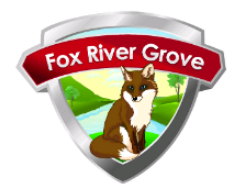

| Villag | ge of Fox R    | liver G | irove, IL          | login |
|--------|----------------|---------|--------------------|-------|
|        | EMAIL ADDRESS  |         |                    |       |
|        |                |         |                    |       |
|        | PASSWORD       |         |                    | r     |
|        |                |         |                    |       |
|        | Stay Logged In |         | Trouble logging in | ?     |
|        |                | LOGIN   |                    |       |
|        |                |         |                    |       |

#### 12. Once you are logged in, you will be on the Dashboard screen.

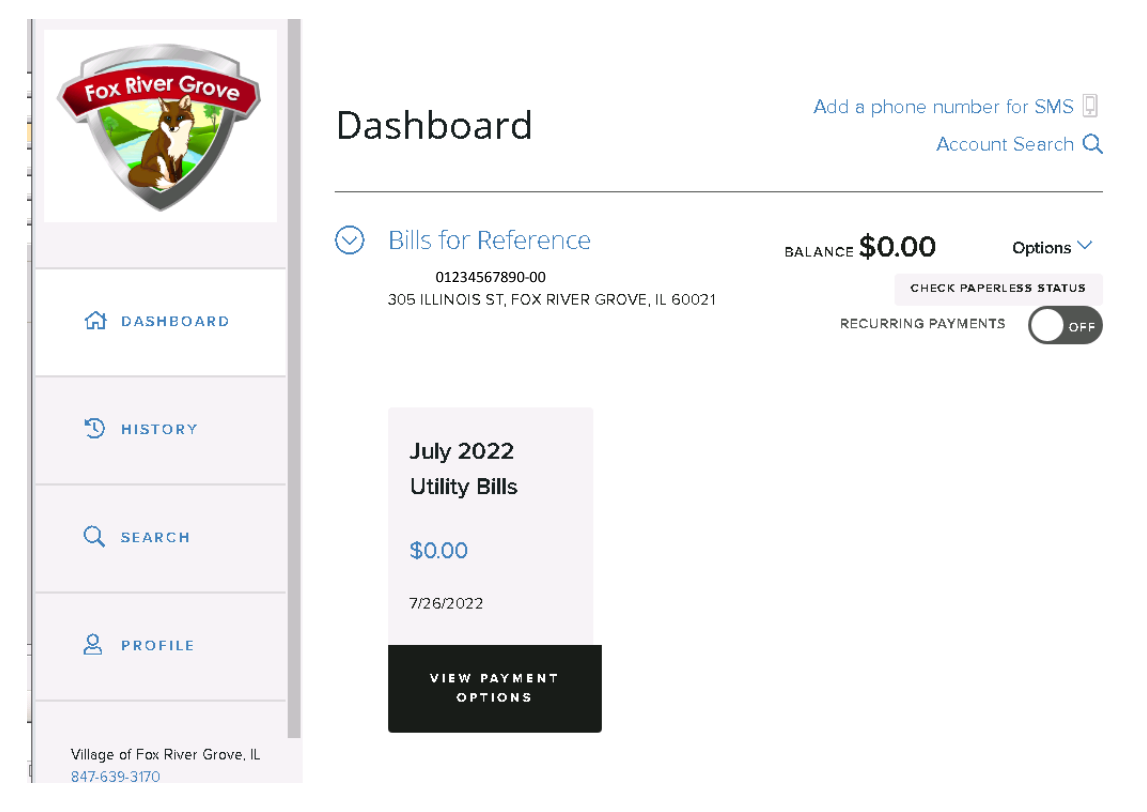

13. Here you can choose to make a one-time payment, set up recurring payments (Auto Pay), or check paperless status (set up paperless billing).

14. To set up recurring payments (Auto Pay), click the toggle button on the right hand side of Recurring Payments.

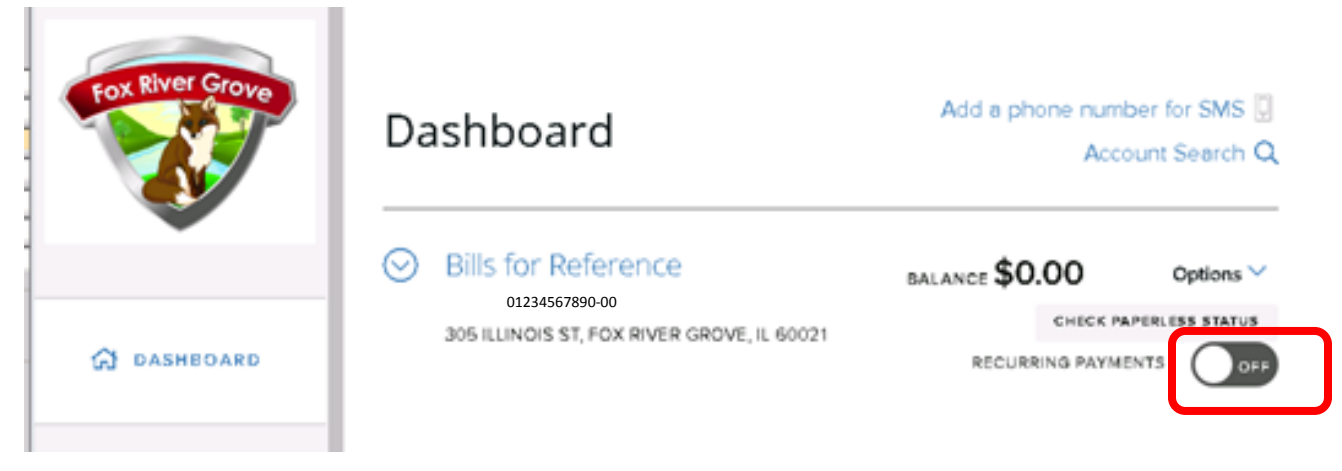

## 15. Click on "Add New Payment Method".

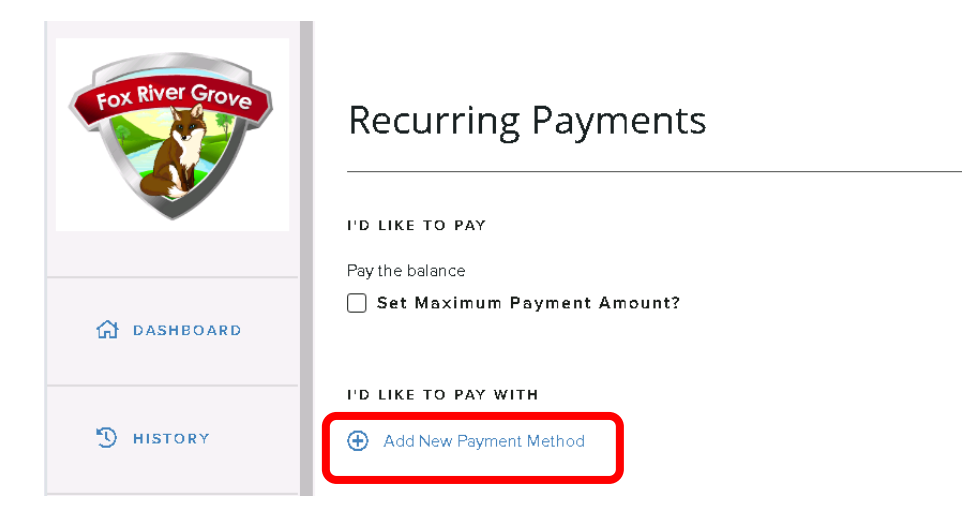

#### 16. Choose your payment method type.

| Fox River Grove | Add a new payment method |                                                |  |
|-----------------|--------------------------|------------------------------------------------|--|
| ~               |                          |                                                |  |
| 쉽 dasheoard     | Credit / Debit           | Electronic Check                               |  |
| D HISTORY       |                          |                                                |  |
| 0               | c                        | 2022 Point & Pay                               |  |
| Q SEARCH        | Support Privacy Police   | Select Language<br>y Terms & Conditions  <br>▼ |  |
|                 |                          |                                                |  |

# 17. If Credit/Debit card is chosen, add in the following information and click Save.

Add a new payment method

| O Credit / Debit |                                | C Electronic Check                  |
|------------------|--------------------------------|-------------------------------------|
| FIRST NAME       |                                | LAST NAME                           |
| CARD NUMBER      |                                | VISA 🛑                              |
| MONTH            |                                | YEAR                                |
| LLING ADDRESS    |                                |                                     |
| JSA              | •                              | STATE                               |
| ΤY               |                                | ZIP CODE                            |
| IONE             |                                |                                     |
|                  | BACK                           | SAVE                                |
|                  | ©<br>Support – Privisor Policy | 2022 Point & Pay<br>Select Language |

# 18. If Electronic Check is chosen, add in the following information and click Save.

Add a new payment method

| -) Cre    | dit / Debit                                                                                    |                                                                                                   | Electronic Check                                                                                                    |  |
|-----------|------------------------------------------------------------------------------------------------|---------------------------------------------------------------------------------------------------|----------------------------------------------------------------------------------------------------|--|
|           | ME                                                                                             |                                                                                                   | LAST NAME                                                                                                    |  |
| ACCOUNT   | TYPE                                                                                           |                                                                                                   |                                                                                                    |  |
| ROUTING   | NUMBER                                                                                         |                                                                                                   |                                                                                                    |  |
| BANK AC   | COUNT NUMBER                                                                                   |                                                                                                   |                                                                                                    |  |
| CONFIRM   | BANK ACCOUN                                                                                    | T NUMBER                                                                                          |                                                                                                    |  |
| BILLING A | 123 Main St.<br>Anywhere, USA 123<br>PAY TO THE<br>ROUTING/ABAN<br>PL<br>Your bank's check lay | 45<br>5789 * 557890<br>Tumber Account Numbe<br>ease do not inclu<br>yout may differ from this sam | DateS<br>DOLLARS<br>VOID<br>er Check Number<br>ude your check number.<br>mple, please contact your bank if you have any questions. |  |
|           |                                                                                                |                                                                                                   | n n ogn jour ouni.                                                                                                    |  |
|           |                                                                                                | •                                                                                                 | STATE                                                                                                    |  |
| TITY      |                                                                                                |                                                                                                   | ZIP CODE                                                                                                    |  |
|           |                                                                                                |                                                                                                   |                                                                                                    |  |
| PHONE     |                                                                                                |                                                                                                   |                                                                                                    |  |

# 19. You may choose to set a maximum amount or continue by agreeing to the terms and conditions and clicking on Save recurring payments at the bottom of the screen.

• \*\*A 4% transaction fee will be added to all credit card payments received in a single bill cycle if the total of all payments exceeds \$1,000.00. The transaction fee will be added to a future bill cycle and not at the time of the credit card transaction(s).

| Î                                              | Recurring Payments                                                     |
|------------------------------------------------|------------------------------------------------------------------------|
| Fox River Grove                                | I'D LIKE TO PAY Pay the balance Set Maximum Payment Amount? \$999.00   |
| 🔂 DASHEOARD                                    | I'D LIKE TO PAY WITH                                                   |
| D HISTORY                                      | <ul> <li>Credit card (*****</li> <li>Add New Payment Method</li> </ul> |
| Q SEARCH                                       | My navment will be processed on the due date                           |
| & profile                                      | Agree To The Terms & Conditions                                        |
| Village of Fox River Grove, IL<br>847-639-3170 | SAVE RECURRING PAYMENTS                                                |

20. The Recurring Payments button is now green and Auto Pay is now active.

| Fox River Grove | Dashboard                                                                                                    | Add a phone number for SMS 🖳<br>Account Search Q                            |
|-----------------|----------------------------------------------------------------------------------------------------|-----------------------------------------------------------------------------|
| 없 DASHBOARD     | <ul> <li>Bills for Reference<br/>01234567890-00</li> <li>305 ILLINOIS ST, FOX RIVER GROVE, IL 60021</li> <li>Auto-scheduled for the next due date Change</li> </ul> | BALANCE \$0.00 Options ~<br>CHECK PAPERLESS STATUS<br>RECURRING PAYMENTS ON |

## 21. To set up paperless billing, click on "Check Paperless Status".

| Add a ph             | one number for SMS 🔋<br>Account Search 📿 |
|----------------------|------------------------------------------|
| BALANCE <b>\$0.0</b> | O Options ~                              |
| RECURF               | CHECK PAPERLESS STATUS                   |

22. Enter the Paperless Pin # that is printed on the bottom left of the post card bill and click "Go"

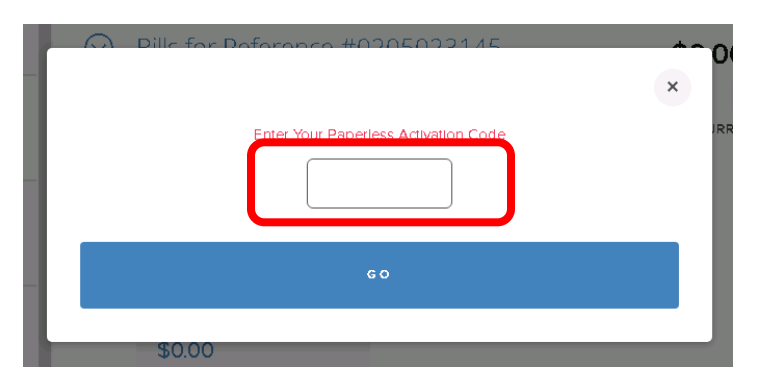

23. Toggle the switch next to "Paperless" to on.

| Add a phon            | e number fo<br>Account : | or SMS 🔋<br>Search 🔍 |
|-----------------------|--------------------------|----------------------|
| BALANCE <b>\$0.00</b> | (                        | Options 🗸            |
|                       | PAPERLESS                | OFF                  |
| RECURRING             | G PAYMENTS               | OFF                  |

24. Read the "Paperless billing authorization and agreement" and enter Paperless Pin# again in the "Activation Code" area and click confirm.

| Fox River Grove                                                                                                    | PAPERLESS BILLING AUTHORIZATION AND<br>AGREEMENT<br>IMPORTANT INFORMATION REGARDING ELECTRONIC COMMUNICATIONS<br>By signing up for Paydici Paperless Billing, you will no longer receive paper communication, and you authorize<br>Paydici to send you billing statements, notices, and other documents electronically. Please read this Paperless<br>Dillice Authorization to communication and you authorize                                                                                                    |
|----------------------------------------------------------------------------------------------------|----------------------------------------------------------------------------------------------------|
| 없 DASHEOARD                                                                                                    | Billing Authonization thorougnly. This authonization applies to communication that we are regainly required to<br>provide to you. Your electronic consent will also apply to any other person named on your account.<br>You understand and agree that Paydici may provide to you communications in electronic format, by posting the<br>documents and/or information on the website where you access your account, including but not limited to<br>periodic, annual, quarterly, or monthly billing statements, disclosures and notices, account information, account |
| D HISTORY                                                                                                    | activity, payments made or due, and notice of fees, such as a late fee or a return check fee.<br>You will receive an email when new statements are available, and you can log in to view, download and save these<br>communications. You agree to maintain a current email address. Paydici will send you paperless billing<br>notifications to the email that you have provided. If you fail to update or change an incorrect email address or other                                                                                                    |
| Q SEARCH                                                                                                    | contact information, you understand and agree that any communications shall nevertheless by deemed to have<br>been provided to you if they were made available to you in electronic form via this website. Paydici and its<br>affiliates are not responsible for undeliverable notifications. You will need access to the internet and a modern web<br>browser.                                                                                                    |
| 2 PROFILE                                                                                                    | By choosing this option, you confirm that you have read, understand, and agree to this electronic consent to<br>receipt of paperless electronic communication. This is a binding agreement, in accordance with all of the terms,<br>conditions, and matters set forth here and in the paperless billing enrollment web pages.<br>We recommend that you save a copy of these terms and conditions for your records. You may cancel Paperless<br>Billing at any time by longing into you account. If you do so, you will begin to receive paper communications on      |
| Village of Fox River Grove, IL<br>847-639-3170<br>noreply@foxrivergrove.org<br>Hours: M-F 8:30am - 4:30pm CT<br>https://www.foxrivergrove.org/ | you next billing cycle.                                                                                                    |

25. Paperless billing is now on and bills will be emailed toward the beginning of the billing month (prior to the 10<sup>th</sup>).

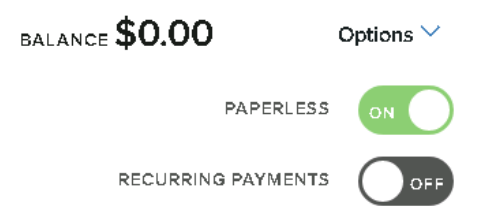

Billing months are on the odd numbered months, January, March, May, July, September, November and bills are due on the 26<sup>th</sup> of the billing month. Auto Pay charges/deductions may be delayed by a weekend or holiday and will be charged/deducted on the next business day (no late fee will be applied).